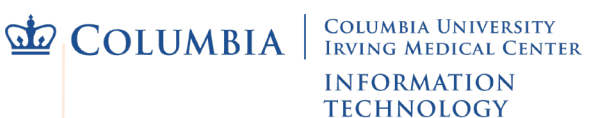

## Connect to Mercury Wi-Fi on an iPhone or iPad

<u>Mercury</u> is the secure wireless network at CUIMC. Using it requires a UNI login to register, and initial set up via a quick, automatic installation. See our website for a list of Mercury <u>locations on campus</u>, FAQs and more.

NOTE: Instructions are for iPhones and iPads running iOS version 12 and up. Older versions may automatically install the profile and certificate without having to manually enter the device's Settings (steps 7 through 12), if so simply skip those steps and follow prompts that appear.

For all versions be sure you have downloaded and installed both the certificate (step 4) and profile (step 7).

- 1. To register, the device must either be:
  - · Using any off-campus network connection with CUIMC VPN
  - · On campus and connected to guest-net wireless
- Using the Safari browser go to: <u>https://it.cuimc.columbia.edu/mercury</u> NOTE: If you use another browser, files may save to a Downloads folder instead of automatically installing/appearing in Settings (step 7 and on).
- 3. On the **Register Your Device** page enter your UNI and its password, then select **Log In**.

TIP: Your UNI account is the same one used for Student Information Systems or myColumbia.

4. On the next page, select Install Certificate.

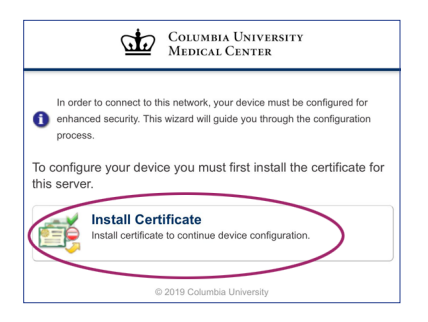

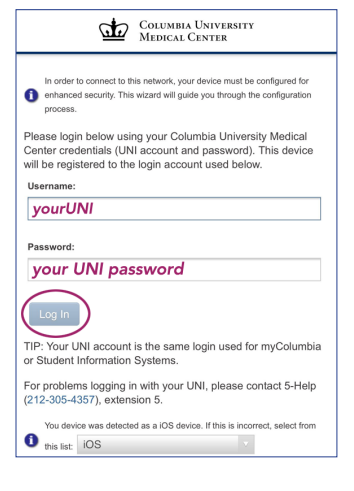

5. Tap Allow on the "This device is trying to download..." message that appears, then Close at the Profile Downloaded message.

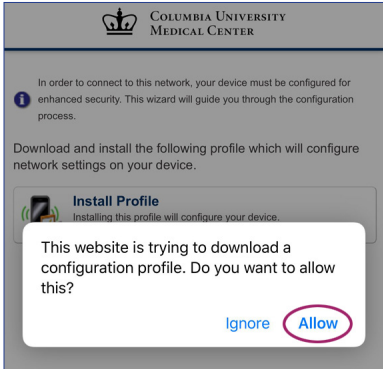

- 6. Tap Install Profile at the next window, then Allow and Close on the messages that appear.
- 7. Return to your device's home screen or list of apps and select Settings, then General.

8. Tap **Profile** towards the bottom of the list.

| II TFW 🗢          | 13:07      | 1 🛛 56% 🔳       |
|-------------------|------------|-----------------|
| <b>〈</b> Settings | General    |                 |
| Background A      | pp Refresh | >               |
|                   |            |                 |
| Date & Time       |            | >               |
| Keyboard          |            | >               |
| Language & F      | legion     | >               |
| Dictionary        |            | >               |
|                   |            |                 |
| iTunes Wi-Fi S    | Sync       | >               |
| VPN               | Ν          | iot Connected > |
| Profile           |            | >               |

- 9. Tap the **Device Enrollment Columbia University Medical Center** link.
- 10. Tap **Install** in the upper right corner of the **Install Profile** window.
- 11. Tap **Install** two more times at the warning messages that appear.
- 12. The **Profile** window will show the **Device Enrollment** profile (and a link to **Remove Profile** at the bottom). Exit **Settings**.

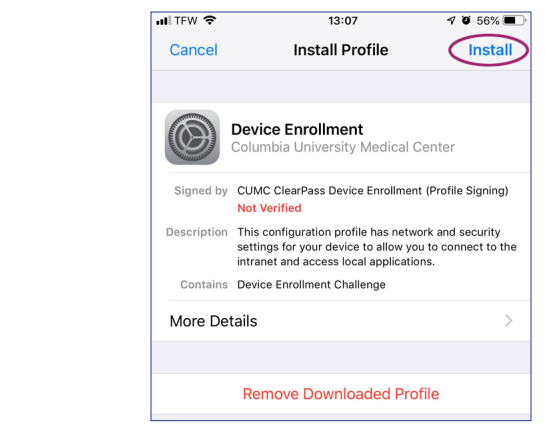

13. Safari will show a **Device provisioning complete** message indicating that registration and set up have successfully finished.

## Connect to Mercury

After successfully completing the register and set up steps above, the device should automatically connect whenever it is in range of the **mercury** wireless network. If not:

- 1. Enter your device's Wi-Fi settings: select **Settings** from the home screen or list of apps, then **Wi-Fi**.
- 2. Tap mercury from the list of wi-fi networks.
- 3. The device may take a moment to connect, and will show **mercury** as the Wi-Fi network it is using. Exit **Settings**.

TIP: If your device is automatically connecting to another wi-fi network but you'd like it to use Mercury, you can try removing the other network from the device's Wi-Fi list.

- Open Settings, then Wi-Fi and select the name of the network you'd like to remove.
- 2. Select the link to Forget this Network and exit Settings.

To completely remove an installed wi-fi network's profile please see full instructions (including screenshots) to **Remove a Wireless Network on an iPhone or iPad**.

| coco Verizon 🐨   |                | 1:28 PM           | 1 🕸 100% 🗰 |
|------------------|----------------|-------------------|------------|
| Settings         |                | Wi-Fi             |            |
| > Airplane Mode  | $\bigcirc$     | Wi-Fi             |            |
| 🕤 Wi-Fi          | mercury        | ✓ connectNYP-CUMC | ê 🗢 🕕      |
| Bluetooth        | On             | CHOOSE A NETWORK  |            |
| 👷 Cellular Data  |                | athens            | ê 🗢 🚺      |
| Personal Hotspot | Off            | mercury           | ې چ 🔒      |
|                  | O come costa d |                   | -          |